## \*\*\*\*\*

ВНИМАНИЕ: ДАННАЯ ПРОШИВКА ЯВЛЯЕТСЯ БЕТА ВЕРСИЕЙ И ПРЕДНАЗНАЧЕНА ТОЛЬКО ДЛЯ ОПЫТНЫХ ПОЛЬЗОВАТЕЛЕЙ. ВЫ УСТАНАВЛИВАЕТЕ ПРОШИВКУ ТМ-7010\_firmware\_update\_2.2\_beta1 НА СВОЙ РИСК.

КОМПАНИЯ "ЗАО "ЭЛЕКТРОННЫЕ СИСТЕМЫ "АЛКОТЕЛ" НЕ НЕСЕТ ОТВЕТСВЕННОСТИ ВОЗМОЖНЫЕ НЕПОЛАДКИ В РАБОТЕ УСТРОЙСТВА ПОСЛЕ УСТАНОВКИ ДАННОЙ ПРОШИВКИ.

## \*\*\*\*\*

ВСЕ ОТЧЕТЫ ОБ ОШИБКАХ ВЫСЫЛАЙТЕ ПО АДРЕСУ: beta\_testers@texet.ru

1. Скачать прошивку (архив ТМ-7010\_firmware\_update\_2.2\_beta1.zip) из Центра загрузки.

2. Распаковать архив любым архиватором.

3. В распакованной папке найти файл update.img.

4. Подключить ваш teXet TM-7010 к компьютеру через USB, он определится как сменный носитель (TM-7010).

5. Скопировать файл update.img в корень устройства.

6. Отключить USB кабель и подключить питание.

7. Планшет отпределит, что доступно ОБНОВЛЕНИЕ ПРОШИВКИ.

8. Нажать клавишу ОК. Устройство перезагрузится и начнется установка прошивки, после которой устройство снова перезагрузится.

ВНИМАНИЕ: во время уставновки прошивки не отключайте устройство от адаптера питания. ВНИМАНИЕ: ПРИ ПЕРЕУСТАНОВКЕ ПРГОШИВКИ ВЫ ТЕРЯЕТЕ ПОЛЬЗОВАТЕЛЬСКИЕ ДАННЫЕ.